## 西武ジュニアスクール

## 欠席方法

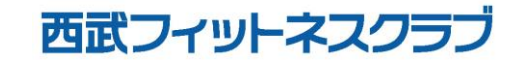

REC20230925

## 欠席方法

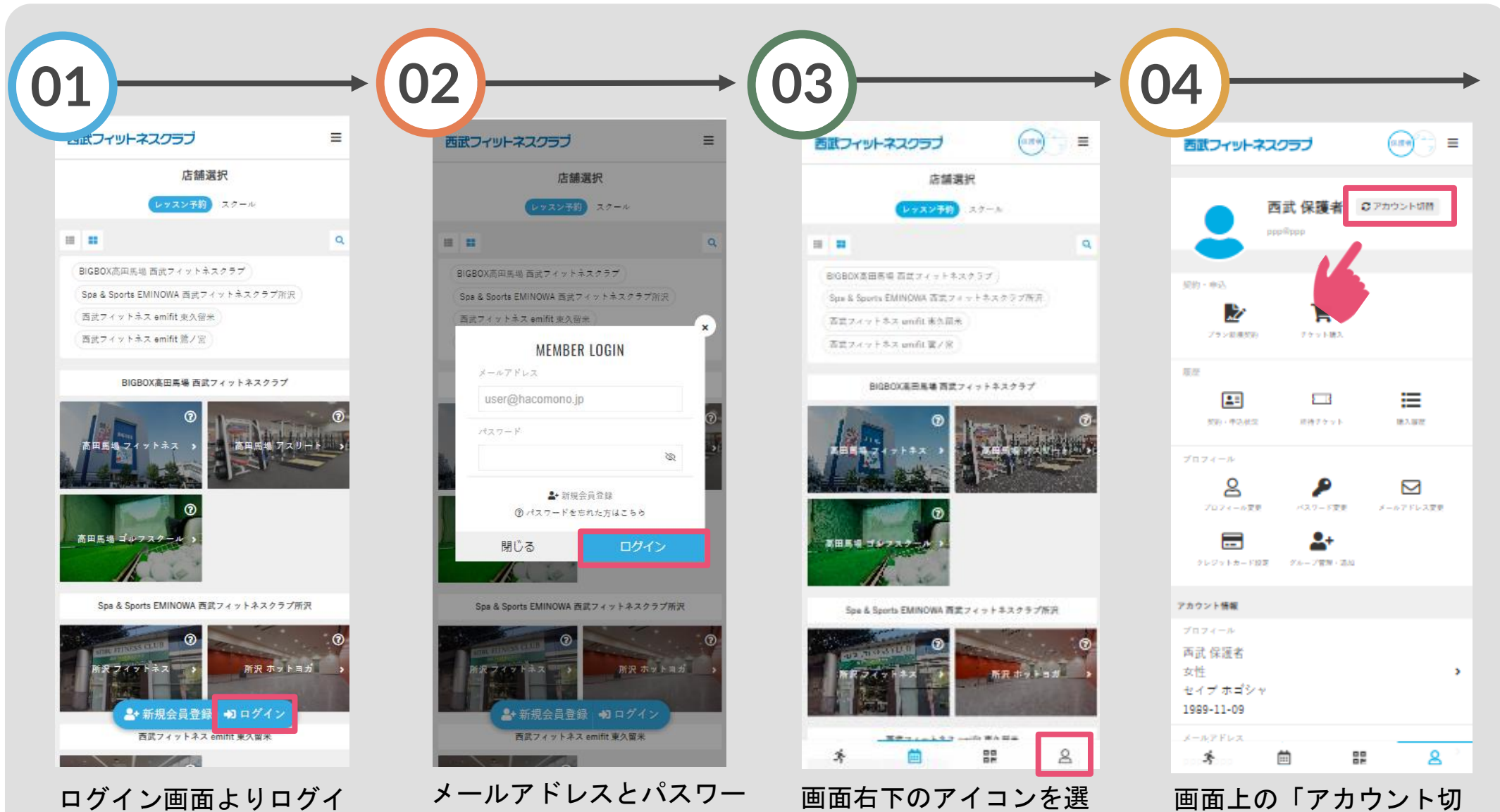

択してください。

替」を選択してください。

ンしてください。

メールアドレスとパスワー ドを入力し、ログインして ください。

## 欠席方法

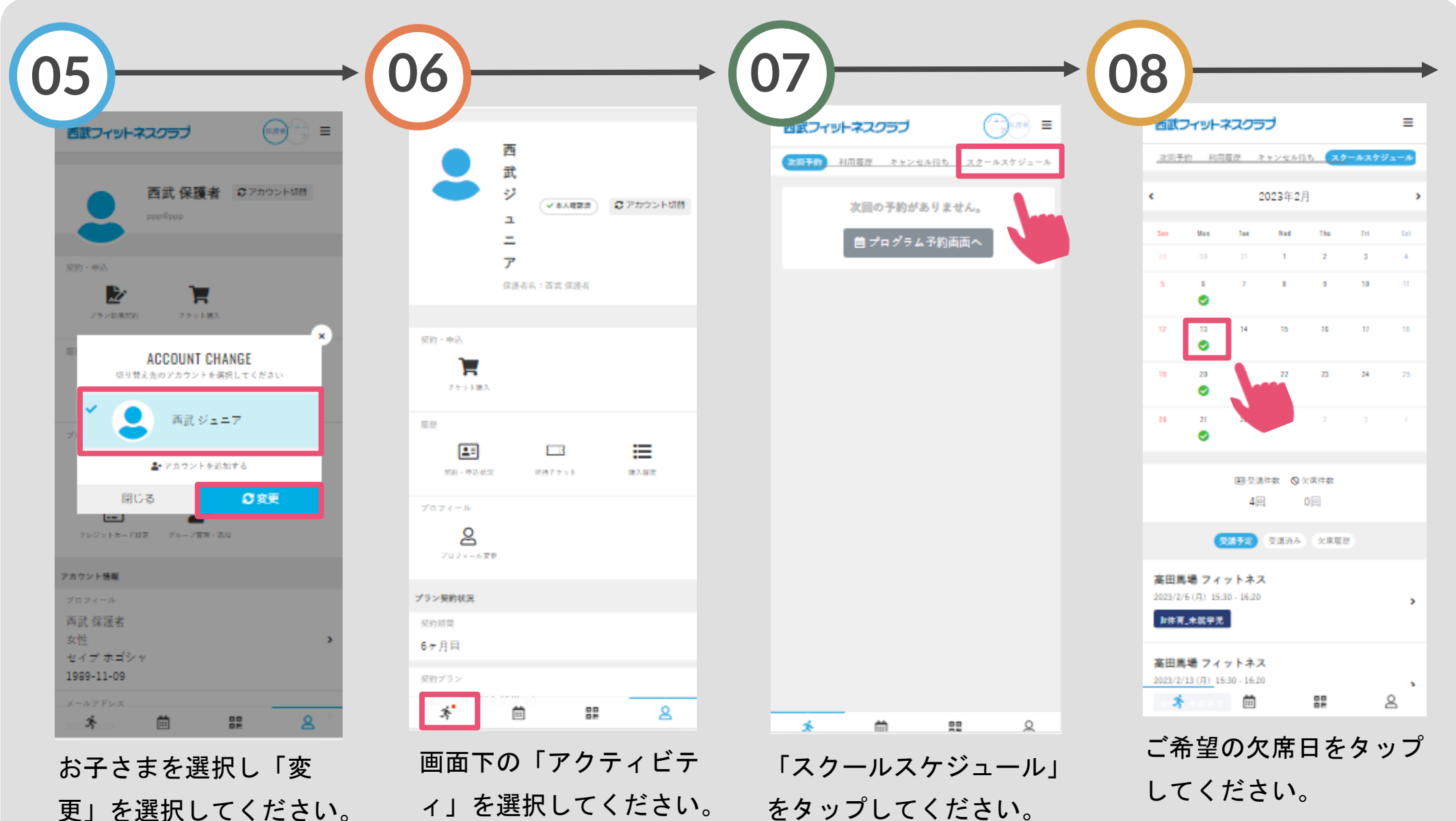

更」を選択してください。

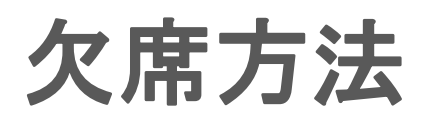

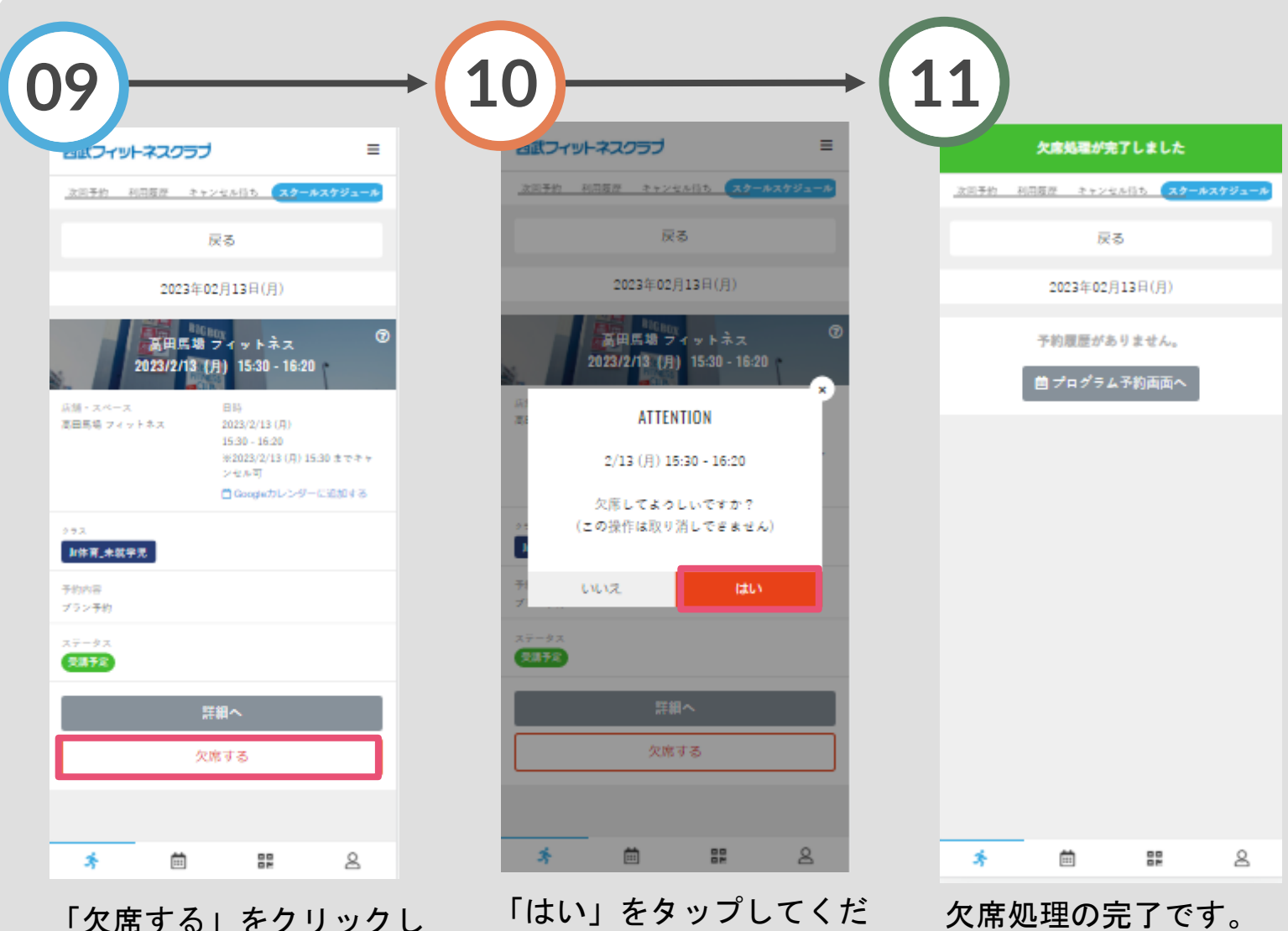

さい。

「欠席する」をクリックし てください。